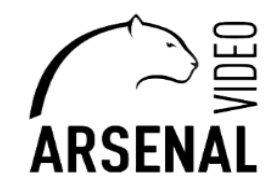

# ПЕРВИЧНАЯ НАСТРОЙКА ВИДЕОКАМЕРЫ ARSENAL PRO Руководство пользователя

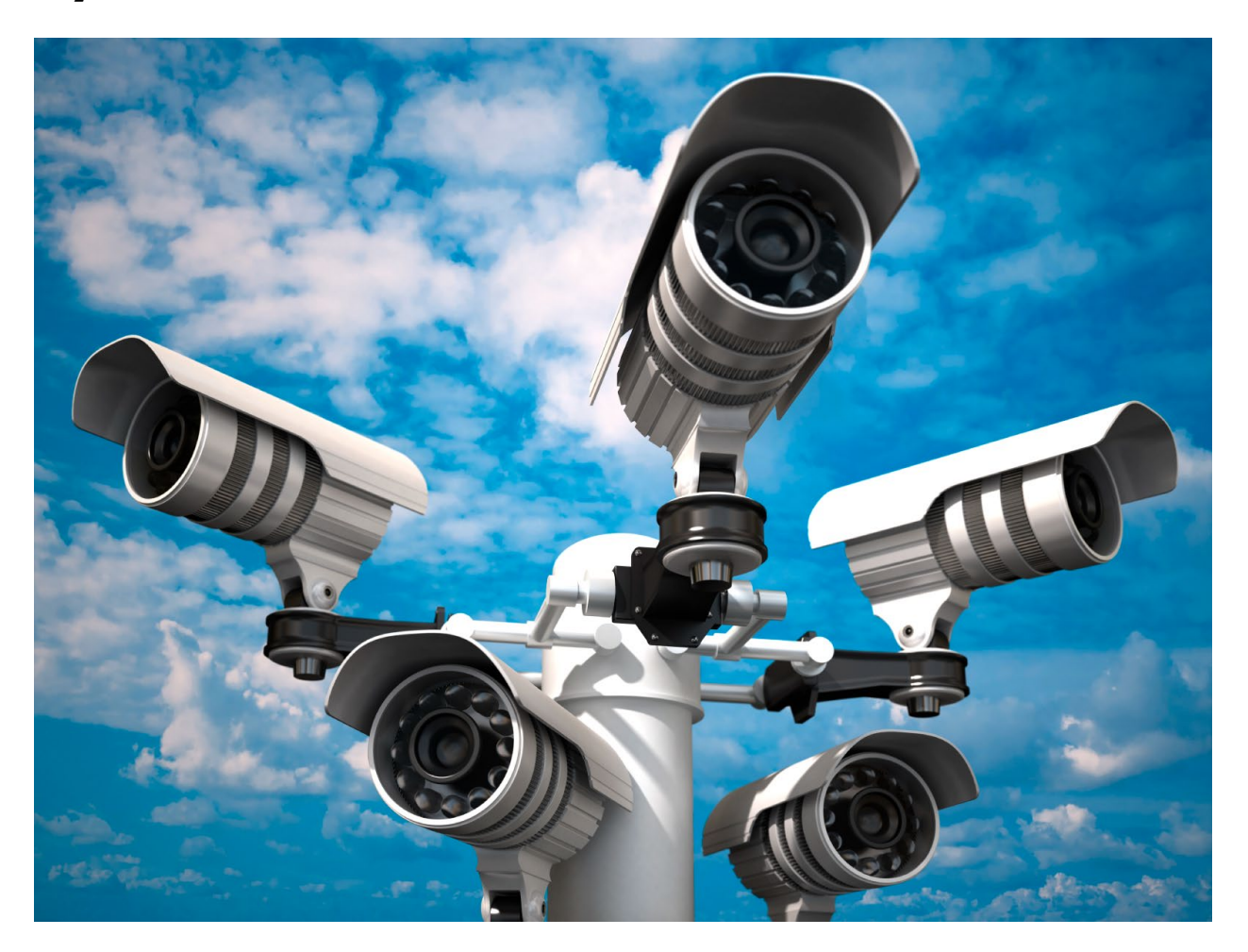

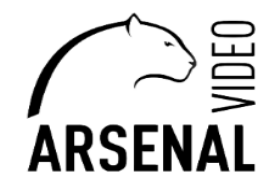

Для настройки видеокамеры понадобится следующее:

- персональная электронно-вычислительная систем (т.е. компьютер), далее - ПЭВМ;

- на ПЭВМ должен быть установлен «Microsoft Edge» с возможностью перезапуска его в режиме «Internet Explorer», переходи по ссылке ниже

https://winitpro.ru/index.php/2022/06/27/rezhim-sovmestimosti-internet-explorer-v-microsoft-edge/;

- установлено приложение «DeviceManage», которое можно скачать у нас на сайте, ссылка ниже <u>https://arsenalvideo.bv/tekhpodderzhka/programmnoe-obespechenie/;</u>

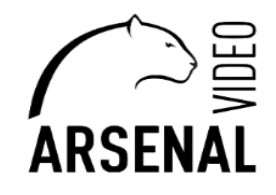

## Первичная настройка видеокамеры

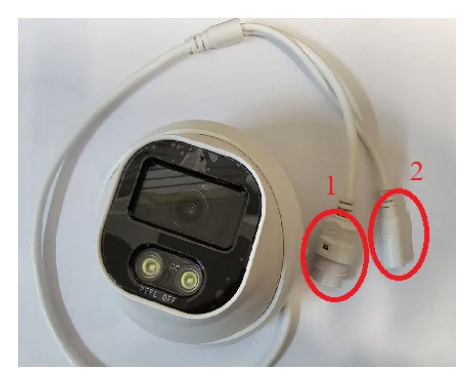

разъем № 1 – LAN порт (сетевой порт), предназначен для подключения камеры к видеорегистратору, либо устройству коммутирования (LAN коммутатор).Также имеет возможность передавать сигнал и питание по технологии POE.

разъем № 2 – разъем «Power», предназначен для питания устройства через сторонние источники питания

## Подключаем питание камеры и производим соединение к локальной сети.

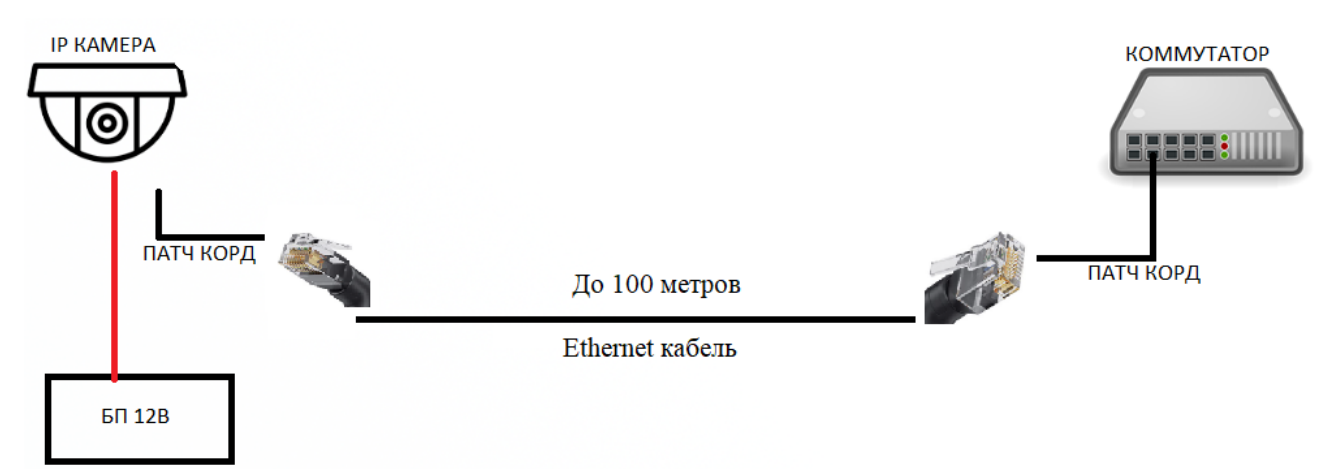

Схема подключения камер через внешний блок питания.

#### Схема подключения камер по режиму РоЕ.

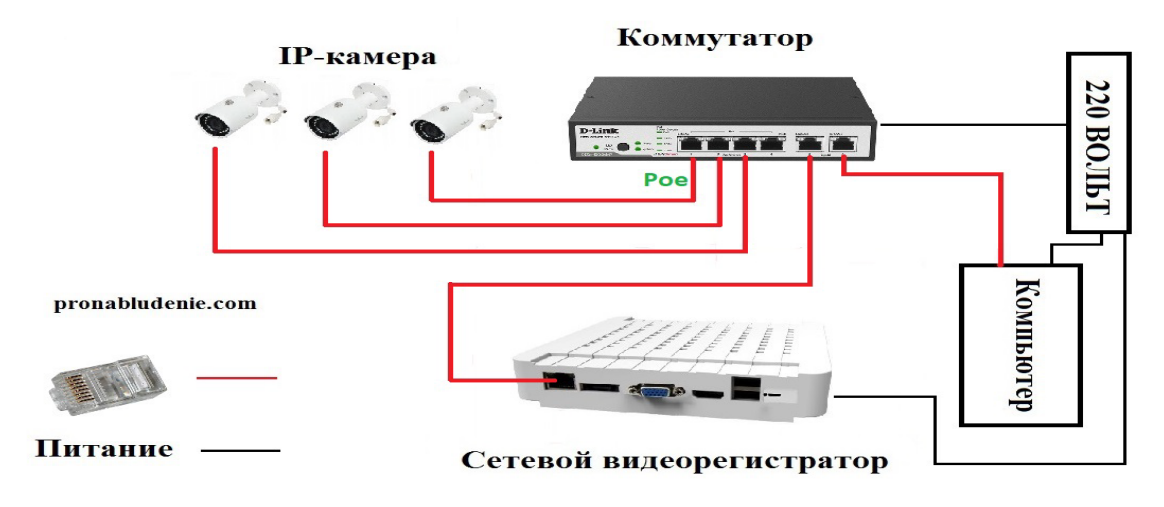

## 2. Программная настройка камеры.

2.1. Скачиваем и устанавливаем программу для обнаружения сетевых устройств «DeviceManager» с официального сайта ООО «АрсеналВидео» ссылку смотри ниже https://arsenalvideo.by/tekhpodderzhka/programmnoe-obespechenie/

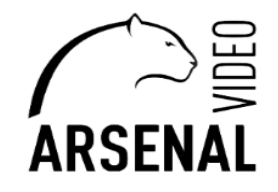

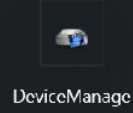

2.2. через программу находим ip-адрес нашей камеры, используя браузер Microsoft Edge, в режиме Internet Explorer. (если ваша подсеть не совпадает с подсетью камеры, вам необходимо её поменять в сетевых настройках вашего пк на аналогичный):

2.3. Запустите приложение DeviceMange;

2.4. Выберите пункт Ip Search

|  |  | Subnet Mask  |                                                                                       |
|--|--|--------------|---------------------------------------------------------------------------------------|
|  |  | Subnet Mask  |                                                                                       |
|  |  |              |                                                                                       |
|  |  | Gateway      |                                                                                       |
|  |  |              | SameToPc                                                                              |
|  |  | HTTPPort     |                                                                                       |
|  |  | TCPPort      |                                                                                       |
|  |  | Mac Address  |                                                                                       |
|  |  | CloudID      |                                                                                       |
|  |  | Version      |                                                                                       |
|  |  | ReleaseDate  |                                                                                       |
|  |  |              | Advance                                                                               |
|  |  | mentUserName |                                                                                       |
|  |  | adminPsw     | Modi                                                                                  |
|  |  |              | HTTPPot<br>TCPPor<br>Mac Addes<br>Couldo<br>Venion<br>PalesacDate<br>mertUentane<br>> |

2.5. Находим свою камеру и смотрим ее ір-адрес (в нашем случае ір–адрес устройства 192.168.58.16)

| ND         Frontes         Frontes         Mac Address         CloudID         Vention           11         192.168.58.16         34567         00.12.33.50.96.37         52d2be178b0146c         V5 00.R02/s           2         192.106.58.207         34567         00.12.33.178.00.59         52d2be178b0146c         V5 00.R02/s           3         192.168.58.207         34567         00.12.33.178.00.59         302/2d2e36.570         V5 00.R02/s           4         192.168.58.213         34567         00.12.43.16.d0.c1         a30/2ddca5031be         V4 03.R11C           30/2ddca5031be         00.12.43.16.d0.c1         a30/2ddca5031be         V4 03.R11C         SameToPc           HTTPPot         80         TCPPot         34567         SameToPc         Mac Address         00.12.33.50.96.37           CloudID         92d2be178b0146c         Vention         V5.00.R02.V03659N7.10010.         Release Date         2023-04-27           Mac Address         0.12.33.50.96.37         CloudID         92d2be178b0146c         Vention         Modify           Vention         VF.00.R02.V03659N7.10010.         Release Date         2023-04-27         Advance           VPath         IP Search         Add Device         WebBrowse         Reboot         ResetConfig                                                                                                    | 📷 Dev    | iceManage 2022 | 0623 R1508 | 313            |                   |                  |             |                 | ×                         |
|----------------------------------------------------------------------------------------------------|----------|----------------|------------|----------------|-------------------|------------------|-------------|-----------------|---------------------------|
| 11       192 163 58 16       34567       00:12:33 09:637       522dbe178b0146c       V5 00.R021         3       192 168 58 207       34567       00:12:33 178 0.c9       952dbe460 2e3 670       V5 00.R021         4       192 168 58 213       34567       00:12:43 1e d0.c1       a30/2ddca5031bc       V4 03.R11C       Gateway       Same ToPc         H TTPPot       80       192 168 58 213       34567       00:12:43 1e d0.c1       a30/2ddca5031bc       V4 03.R11C       Gateway       Same ToPc         H TTPPot       80       192 168 58 213       34567       00:12:43 1e d0.c1       a30/2ddca5031bc       V4 03.R11C       Gateway       Same ToPc         H TTPPot       80       192 168 58 213       34567       00:12:43 1e d0.c1       a30/2ddca5031bc       V4 03.R11C       Gateway       Same ToPc         H TTPPot       80       192 168 58 213       34567       00:12:43 1e d0.c1       a30/2ddca5031bc       V4 03.R11C       Gateway       Gateway       Gateway       Gateway       Gateway       Gateway       Gateway       Gateway       Gateway       Gateway       Gateway       Gateway       Gateway       Gateway       Gateway       Gateway       Gateway       Gateway       Gateway       Gateway       Gateway       Gatew                                                                                                    | NO       | n Audress      | Ton        | Describe       | Mac Address       | CloudID          | Version     | IP Address      | 192 . 168 . 58 . 16       |
| Image: Substance       Substance       Substanc                                                                                                    | <b>1</b> | 192.168.58.16  | 34567      |                | 00:12:33:50:96:37 | 92d2be17f8b0146c | V5.00.R02.N |                 | 255 255 255 0             |
| 4       192.168.58.213       34567       00.12.43.1e.d0.c1       a 39/2ddca5031be       V4.03.R11.c       Gateway       [192.168.58.213       Same To Pc         HTTPPot       80       TCPPot       34567       Mac Address       00.12.33.50.96.37       CloudID       9242be 178.60146c         Version       V5.00.R02.N03659N710010:       ReleaseDate       2023-04-27       Advance         ammrHUserName       admin       admin       admin       Modify         SelectAll       IP Search       Add Device       WebBrowse       Reboot       ResetConfig         DirPath       Enblware       Browse       Expont       Expont       Expont                                                                                                    |          | 192.168.58.207 | 34567      |                | 00:12:33:17:b0:c9 | 952cb460b2e3b870 | V5.00.R02.  | Subnet Mask     | 205 . 205 . 205 . 0       |
| Same To Pc HTTPPot B0 TCPpot 34567 Mac Address 00.12.33.50.96.37 CloudID 92d2be178.60146c Version V5.00.R02.N03659N710010: ReleaseDate 2023-04-27 Advance urrertUserName admin admin admin admin br/ admin Browse Expont Exhlmane Browse Expont Exhlmane Browse Expont Exhlmane Browse Expont Exhlmane Browse Expont Exhlmane Browse Expont Exhlmane Browse Expont Exhlmane Browse Expont Exhlmane Browse Expont Exhlmane Browse Expont Exhlmane Browse Expont Exhlmane Browse Expont Browse Expont Exhlmane Browse Expont Browse Expont Browse Expont Exhlmane Browse Expont Browse Expont Brow | 4        | 192.168.58.213 | 34567      |                | 00:12:43:1e:d0:c1 | a30f2ddca5031be  | V4.03.R11.C | Gateway         | 192 . 168 . 58 . 1        |
| K     Mac Address     00.12:33:50:96:37       Cloudil     92d2be 1786:01:46c       Version     V5:00:R02:N03659N7:10010:       ReleaseDate     2023:04:27       Advance     admin?sw       SelectAll     IP Search       Add Device     WebBrowse       Reboot     ResetConfig       DirPath     Browse       Explore     Browse       Explore     Browse                                                                                                    |          |                |            |                |                   |                  |             |                 | SameToPc                  |
| CPPot     34567       Mac Address     00.12.33.50.96.37       Cloudib     92d2be178.80146c       Version     V5.00.R02.N03659N7.10010:       ReleaseDate     2023-04-27       Advance     adminPsw       SelectAll     IP Search       Add Device     WebBrowse       ReleaseDate     Browse       Export     Export                                                                                                    |          |                |            |                |                   |                  |             | HTTPPort        | 80                        |
| Kac Address     00:12:33:50:96:37       Cloudil     92d2be1778b0146c       Version     V5:00:R02 N03659N7 10010:       ReleaseDate     2023:04:27       Advance     admin       imertUserName     isdmin       adminPsw     Modify                                                                                                    |          |                |            |                |                   |                  |             | TCPPort         | 34567                     |
| CloudiD 92d2be178b0146c<br>Version V5.00.R02.N02659N7.10010:<br>ReleaseDate 2023-04-27<br>Advance<br>urrertUserName jadmin<br>adminPsw Modify<br>SelectAll IP Search Add Device WebBrowse Reboot ResetConfig<br>DurPath Browse Export<br>EtaNamae                                                                                                    |          |                |            |                |                   |                  |             | Mac Address     | 00:12:33:50:96:37         |
| Version V5.00.R02.N03659N7.10010:     ReleaseDate 2023.04-27     Advance     urrertUserName admin     admin     admin     Modfy      SelectAll IP Search Add Device WebBrowse Reboot ResetConfig DrPath     Browse Expont     Explored     Browse Expont                                                                                                    |          |                |            |                |                   |                  |             | CloudID         | 92d2be17f8b0146c          |
| ReleaseDate     2023-04-27       Advance     admin       rrertUserName     admin       selectAll     IP Search     Add Device       WebBrowse     Reboot     ResetConfig       DrPath     Browse     Export       Enklware     Browse     Iterarte                                                                                                    |          |                |            |                |                   |                  |             | Version         | V5.00.R02.N03659N7.10010. |
| Advance     IP Search Add Device WebBrowse Reboot ResetConfig DVPath Browse Expot EtaName Expot EtaName Browse Lapot                                                                                                    |          |                |            |                |                   |                  |             | ReleaseDate     | 2023-04-27                |
|                                                                                                    |          |                |            |                |                   |                  |             |                 | Advance                   |
| Add Device WebBrowse RestConfig  DirPath Browse Expont Etablianse Browse Licopote                                                                                                    |          |                |            |                |                   |                  |             | urrent UserName | admin                     |
| SelectAll IP Search Add Device WebBrowse Reboot ResetConfig DirPath Browse Expont Etabliance Browse Liporth                                                                                                    |          |                |            |                |                   |                  |             | adminPsw        | Modify                    |
| SelectAll     IP Search     Add Device     WebBrowse     Resolution       DirPath     Browse     Export                                                                                                    | <        |                |            |                |                   |                  | >           |                 | ·                         |
| SelectAll IP Search Add Device Web Browse Reboot RestConfig DirPath Browse Export FinName                                                                                                    |          |                |            |                |                   |                  |             |                 |                           |
| DirPath Browse Export                                                                                                    | Selec    | ctAll IP S     | earch      | Add Device Web | Browse Rebo       | ot ResetConfig   | 9           |                 |                           |
| FileName: Browse Linorade                                                                                                    | DirPath  | h [            |            |                | Bro               | wse Export       |             |                 |                           |
|                                                                                                    | FileNa   | me:            |            |                | Bro               | wse Upgrade      |             |                 |                           |

2.6. Далее необходимо подключить Ваш «компьютер» (далее – ПК) в одну сеть с камерой. Вход в сеть камеры:

- 3.1. Нажать сочетание клавиш Win и R.
- 3.2. В появившемся окне вписать команду «ncpa.cpl» далее «OK».

| 💷 Выпол                                                                                      | нить                                                             | K |  |  |  |  |  |
|----------------------------------------------------------------------------------------------|------------------------------------------------------------------|---|--|--|--|--|--|
| Введите имя программы, папки, документа или ресурса<br>Интернета, которые требуется открыть. |                                                                  |   |  |  |  |  |  |
| <u>О</u> ткрыть:                                                                             | псрв.ср] ∨<br>Это задание будет создано с правами администратора |   |  |  |  |  |  |
|                                                                                              | ОК Отмена Обзор                                                  |   |  |  |  |  |  |

3.3. в появившемся окне выбираем активный сетевой контроллер (к которому подключена Ваша камера), дважды щелкаем левой кнопкой мыши по ней и выбираем «Сведения». Смотри рисунки ниже.

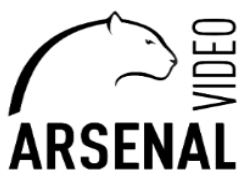

| 😰 Сетевье подключения                                                                                         | - u ×           | 0 c c                | ~                  |
|----------------------------------------------------------------------------------------------------|-----------------|----------------------|--------------------|
| 🔶 🔿 🝸 🛉 😰 > Панель управления 🔸 Все элементы панели управления 🗧 Сетевые поділючения                          | ∨ ⊙ Прискв: Р В | COCTORHUE - Ethernet | ^                  |
| Упорядочить 👻                                                                                                 | B: - II 😧 🕻     | Общие                |                    |
| Ethernet beспроводная сеть Сетевое подключение Bluetooth                                                      |                 | Подключение          |                    |
| Resitek PCle GbE Family Control x X III Intel(R) Dual Band Wireless-AC 31 X 8 Bluetooth Device (Personal Area |                 | IPv4-подключение:    | Интернет           |
|                                                                                                    |                 | IPv6-подключение:    | Без доступа к сети |
|                                                                                                    |                 | Состояние среды:     | Подключено         |
|                                                                                                    |                 | Длительность:        | 05:26:48           |
|                                                                                                    |                 | Скорость:            | 100.0 Мбит/с       |
|                                                                                                    |                 | Сведения             |                    |
|                                                                                                    |                 | Активность           |                    |
|                                                                                                    |                 | Отправлено —         | Принято            |
|                                                                                                    |                 | Байт: 57 751 921     | 162 624 812        |
|                                                                                                    |                 | Свойства             | Диагностика        |
| Эгементов: 3                                                                                                  | 877 E           |                      | Закрыть            |

3.4. Проверяем ір-адрес Вашего ПК, если он не входит в сеть ір-адреса камеры, то изменяем его. В нашем случае адреса совпадают.

| Свойство             | Значение                           |
|----------------------|------------------------------------|
| Определенный для по  |                                    |
| Описание             | Realtek PCIe GbE Family Controller |
| Физический адрес     | 8C-16-45-3A-A5-AB                  |
| DHCP включен         | Па                                 |
| Адрес IPv4 🤇 🤇       | 192.168.58.74                      |
| Маска подсети IPv4   | 255.255.255.0                      |
| Аренда получена      | 25 сентября 2023 г. 14:31:08       |
| Аренда истекает      | 25 сентября 2023 г. 15:36:08       |
| Шлюз по умолчанию IP | 192.168.58.1                       |
| DHCP-cepsep IPv4     | 192.168.58.1                       |
| DNS-серверы IPv4     | 192.168.58.1                       |
|                      | 192.168.100.1                      |
| WINS-cepsep IPv4     |                                    |
| Служба NetBIOS через | Да                                 |
| Покальный IPv6-адрес | fe80::8179:a788:d63c:439a%2        |
| Шлюз по умолчанию IP |                                    |
| DNS-cepsep IPv6      |                                    |

## 4. В случае не совпадения ір-адресов производим смену ір-адреса ПК.

4.1. В меню сетевые подключения выбираем сетевой контроллер (к которому подключена Ваша камера), щелкаем правой кнопкой мыши и выбираем свойства. Смотри рисунок ниже.

| Сетевые подключ                                                                           | ения                           |                                  |                            |                                |   | -           | ш | ×  |
|-------------------------------------------------------------------------------------------|--------------------------------|----------------------------------|----------------------------|--------------------------------|---|-------------|---|----|
| — 🔿 🕐 🛧 🛃 >. Панель управления ->. Все элементы панели управления ->. Сетавые подключения |                                |                                  |                            |                                |   |             |   | مر |
| орядочить 🔻                                                                               | Отключение сетевого устройства | Диагностика подключения          | Переименование подключения | Просметр состояния подключения | » | ₹= <b>-</b> |   | 2  |
| Ethernet<br>EreeWiFi                                                                      | Li B                           | еспроводная сеть                 | Сетезое подключение ВІ     | etooth                         |   |             |   |    |
| Realtek PC                                                                                | 😲 Отключить                    | itel(R) Dual Band Wireless-AC 31 | Bluetooth Device (Persona  | Area                           |   |             |   |    |
|                                                                                           | Состояние                      |                                  |                            |                                |   |             |   |    |
|                                                                                           | Диагностика                    |                                  |                            |                                |   |             |   |    |
|                                                                                           | 😌 Настройка моста              |                                  |                            |                                |   |             |   |    |
|                                                                                           | Создать ярлык                  |                                  |                            |                                |   |             |   |    |
|                                                                                           | 👎 Удалить                      |                                  |                            |                                |   |             |   |    |
|                                                                                           | 🌻 Переименовать                |                                  |                            |                                |   |             |   |    |
|                                                                                           | 👽 Свойства                     |                                  |                            |                                |   |             |   |    |
|                                                                                           |                                | 1                                |                            |                                |   |             |   |    |

4.2. Далее выбираем пункт «IP версия 4 (TCP/Pv4)», дважды щелкаем по ней левой кнопкой мыши, в свойствах выбираем «Использовать следующий IP-адрес» указываем адрес совпадающий с адресом камеры (за исключением крайнего значения, он должен отличаться от адреса камеры, в моем случае выставляю «35»), основной шлюз имеет такой-же адрес, за исключением крайнего значения (всегда выставлять «1»). После жмем «ОК». Смотри рисунок ниже.

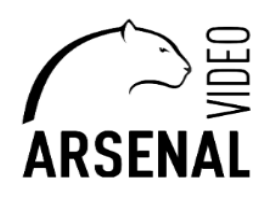

| Ethernet: свойства ×                                                                                                    | Свойства: IP версии 4 (ТСР/IРv4) >                                                                                                    |
|----------------------------------------------------------------------------------------------------|----------------------------------------------------------------------------------------------------|
| еть Доступ                                                                                                    | Общие                                                                                                    |
| Подключение через:<br>Realtek PCIe GbE Family Controller                                                                                                    | Параметры IP можно назначать автоматически, если сеть<br>поддерживает эту возможность. В противном случае узнайте<br>параметры IP у сетевого администратора.                                                                                         |
| Настроить<br>Отмеченные компоненты используются этим подключением:<br>Клиент для сетей Microsoft<br>Общий доступ к файлам и принтерам для сетей Mi<br>Фобщий доступ к файлам и принтерам для сетей Mi<br>Фобщий доступ к файлам и принтерам для сетей ми<br>Фобщий доступ к файлам и принтерам для сетей и принтерам для сетей и принтера | Получить IP-адрес автонатически           О'Истользовать следующий IP-адресь           IP-адрес:           192.168.58.35           Маска подсети:           0сновной шлюз:           192.168.58.1           Получить адрес DNS-сервера автонатически |
| Установить Уладить Свойства                                                                                                    | О ИСПОЛЬЗОВАТЬ СЛЕДУЮЩИЕ АДРЕСА DNS-серверов:     Предпочитаемый DNS-сервер:                                                                                                    |
|                                                                                                    | Альтернативный DNS-сервер:                                                                                                    |
| протокол гогит. Стандартный протокол пооральных<br>сетей, обелечивающих связь между различными<br>взаимодействующими сетями.                                                                                                    | Подтвердить параметры при выходе Дополнительно                                                                                                    |
| ОК Отмена                                                                                                    | ОК Отмена                                                                                                    |

## 5. Подключаемся к камере через браузер «Microsoft Edge» в режиме «Internet Explorer».

5.1. Запускаем браузер (Microsoft Edge – для более корректной настройки камеры). В панели «Поисковой запрос» вписываем ір-адрес камеры который Вы нашли в DeviceManage (в моем случае 192.168.58.16) нажимаем «Enter». После перезагружаем браузер в режиме Internet

Explorer (как настроить Edge в режиме Explorer смотри по ссылке ниже) <u>https://winitpro.ru/index.php/2022/06/27/rezhim-sovmestimosti-internet-explorer-v-microsoft-edge/</u>

| Новая вкладка х +                                                           |                               |
|-----------------------------------------------------------------------------|-------------------------------|
| ← C (                                                                       |                               |
| 🕒 Список файлов: / Fi 🎦 Список файлов: / т 🎦 прошивки hiwatch 🔗 Herospeed r | прошив Ħ Hikvision Russia 👖 С |
|                                                                             |                               |
| ₩ Minsk 🥚 20°C 🗸                                                            | Q Search the web              |

5.2. После входа на интерфейс камеры, заполняем пользовательские данные (Логин – admin, пароль – либо его нет, либо «admin» либо «12345»), подключаемся (нажимаем пункт «логин»). 5.3. После заходим в «Удаленные настройки» (1-пункт), после выбираем «Система» (2-пункт), «Сеть» (3-пункт), «Отключить (adap) (4-пункт), изменяем ір-данные на адрес Вашего роутера, коммутатора или видеорегистратора (зависит от варианта подключения). Сохраняем изменения! Закрываем. IP-адрес Вашего ПК возвращаем в исходное значение. Добавляем камеру в видеорегистратор.

|   | ARSENAL                   |                           |                                    | Предпросмотр online | Воспроизведение | Тревога Удаленная настройка Покльные нас | стройки |
|---|---------------------------|---------------------------|------------------------------------|---------------------|-----------------|------------------------------------------|---------|
|   | • Запись                  | Оистема                   |                                    |                     |                 |                                          |         |
| 2 | <u>і́</u> Функция тревоги | Сетевая карта             | Проводная сетевая карта 4          |                     |                 |                                          |         |
| ( | 🔅 Система                 |                           | 🗌 включить DHCP 🥑 Отключать (adap) |                     |                 |                                          |         |
|   | Основное                  | IP адрес<br>Маска подсети | 192.168.58.16<br>255.255.255.0     |                     |                 |                                          |         |
| 3 | 3 Сжатие                  | Шлюз                      | 192.168.58.1                       |                     |                 |                                          |         |
| < | Сеть                      | Первичный DNS             | 192.180.00.1                       |                     |                 |                                          |         |
|   |                           | Вторичный DNS             | 8.8.8.8                            |                     |                 |                                          |         |
|   | Сетевые служоы            | Медиа порт                | 34567                              |                     |                 |                                          |         |
|   | Дисплей                   | Порт НТТР                 | 80                                 |                     |                 |                                          |         |
|   |                           | Порт ONVIF                | 8899                               |                     |                 |                                          |         |